**Director Application Status:** 

The following information will be needed for a Director's Permit/License: School Verification Code (provided by School) • **Character Questions** • **Education History** • Work Experience •

## Login to BPSS from my.ny.gov arch all of NY.g My NY.gov Online Services N NY.gov ID Click Sign in ID NY.gov ID Online Services FAQs . Sign In ne services for NY.go Jsemame or Password About NY.gov ID ► See what sites you can ss with an NY.gov ID account NY.gov ID - Terms of Service I want to access New York State online services with an NY gov ID account Privacy Policy ► Don't have an Account? GOVERNOR ANDREW M. CUOMO Terms of Service . If you do not have an NY.gov ID Username and Password, click the above link to sign up. Help Desk Information dventure License Series Q .... Z34ABC Ny.gov ID Call Center (518)-474-7494 Access to online services Many government services are now available online. An NY.gov ID account provides secure electronic access to these services. WHAT'S NEW Learn More August 4, 2014 ernor Cuomo, Mayor de lio and Congressman Me ust 4, 2014 arnor Cu nvenience Access many online services with a single NY.gov ID account. r Cuomo Announces ound of Recharge ... Learn More igust 4, 2014 or Cuomo Announces a of High-Energy Pu... Security The NY.gov ID Program protects you against unauthorized access to your information Learn More w.governor.ny.go Contact Us

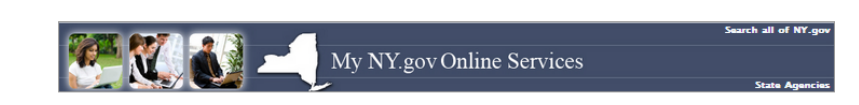

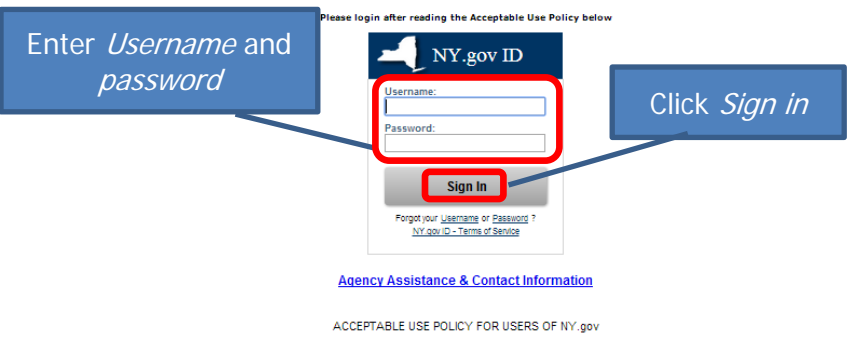

- This application uses the New York State (neverinater State) Central Directory Service of the NYelvet for authentication and authorization. In addition to any obligations analing uncer acceptable use policies or terms of service implemented by NYelvet Participanting Organizations, logging into this application indicates your agreement to above by the thiorized.
  - You shall use this application only for purposes directly related to the conduct of official journess with the State or is agencies and the application shall not be used for incorporate purposes including, but not limited to the purput of personal advitate, the mass distribution of unsolicated messages ("spanning"), and the promotion of comments interness or religion or patient causes. The purput of personal advitate, the mass distribution of unsolicated messages ("spanning"), and the promotion of comments the mass distribution of patient causes. The personal distribution of unsolicated messages ("spanning"), and the promotion of comments the mass distribution of patient causes. The personal distribution of the distribution of the distribution distribution of the distribution of the distribution of the distribution of the distribution of the distribution of the distribution of the distribution distribution of the distribution of the distribution of

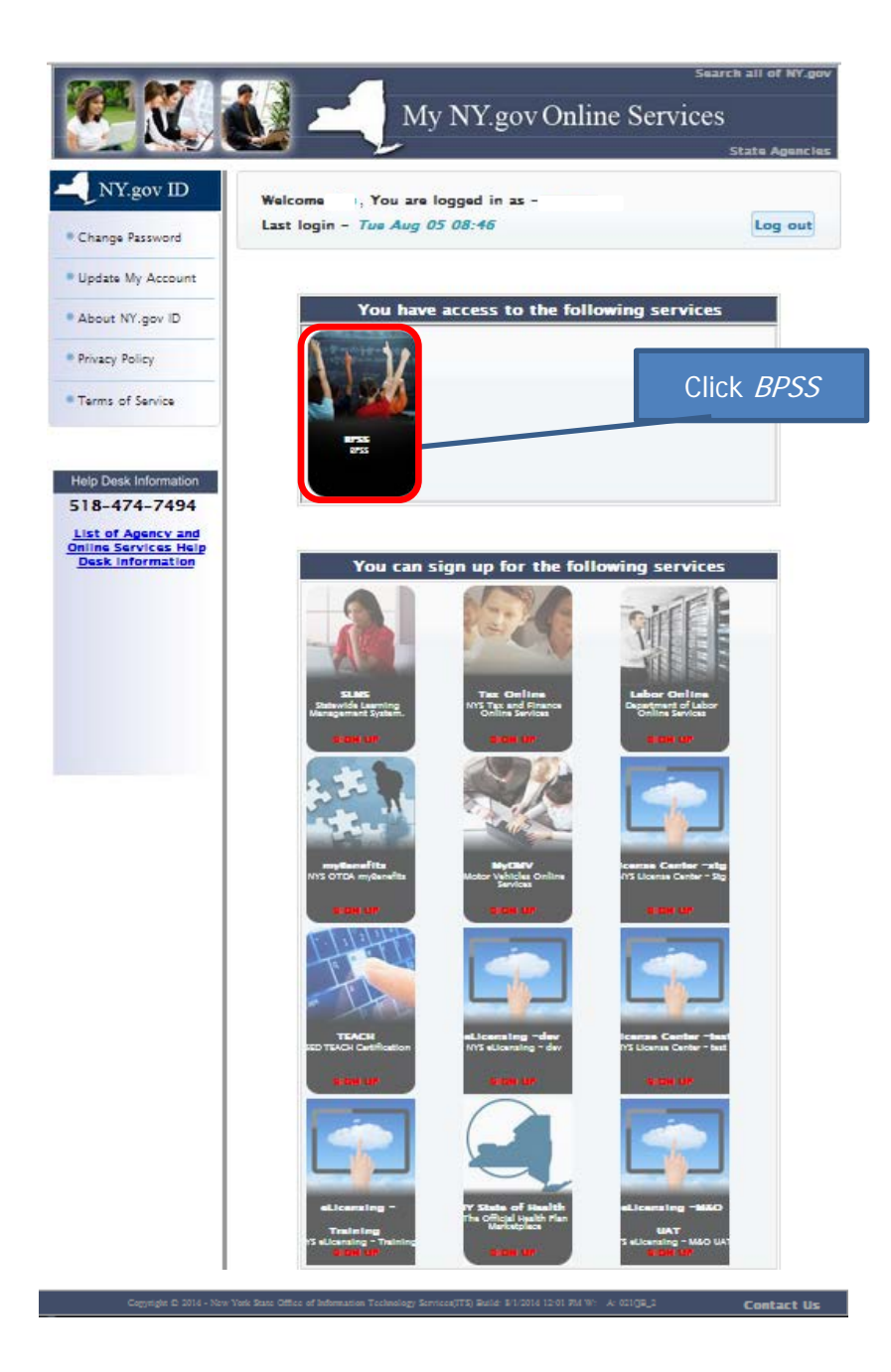

## You may not see this page if you only have 1 role **Bureau of Proprietary School Supervision** Home Search BPSS Logout The roles listed on this page could Contact BPSS Support r (BPSS, Develope 1 be different – it depends on what Bureau of Proprietary School Supervision Login your role is within the school Select A Role You have multiple roles in the BPSS system. Please select a role with which you would like continue. Select the role you Public Applications would like to sign in as School Administrator School Agent School Director Teacher Choose Role Click Choose Role

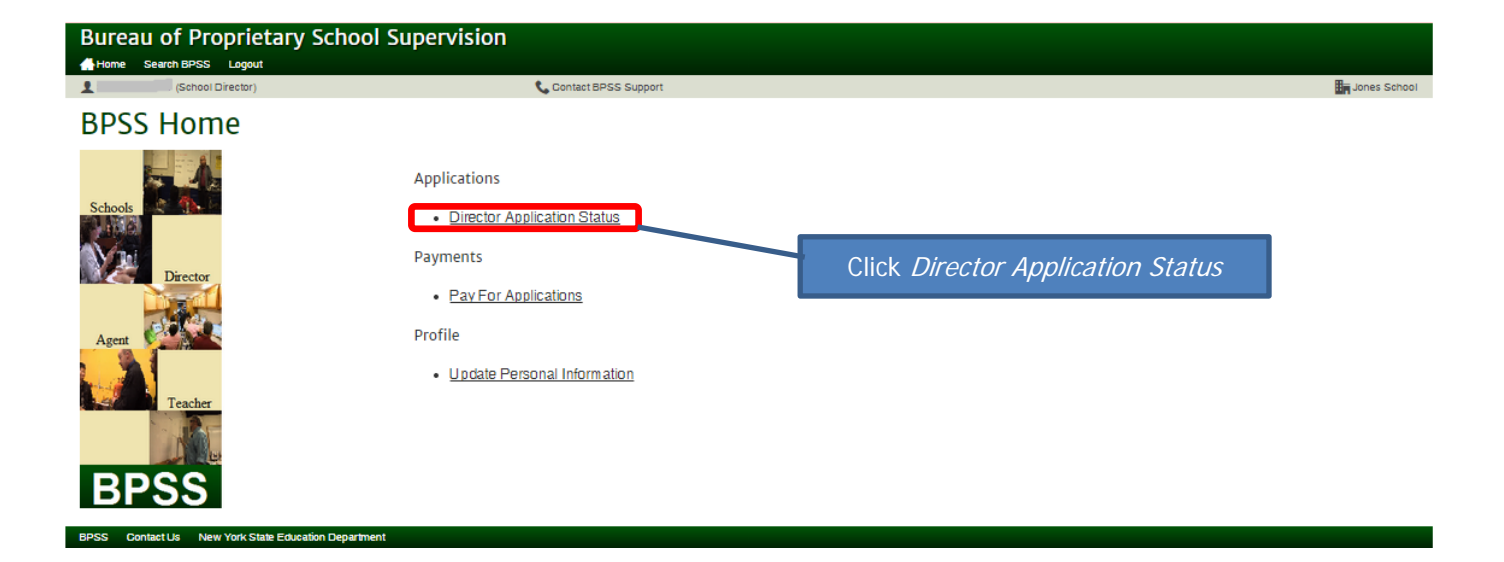

| ureau of Proprietary School                                   | Supervision                                  |                                                             |
|---------------------------------------------------------------|----------------------------------------------|-------------------------------------------------------------|
| r (PUBLIC, Public Applications)                               | Contact BPSS Support                         |                                                             |
| Director Application Overview                                 |                                              |                                                             |
| Ouring the director application process, you                  | will be asked for the following information: | If an application has been started                          |
| Character Questions     Education History     Work Experience |                                              | Click <i>Continue</i>                                       |
| Show 10 Tentries                                              |                                              | Search:                                                     |
|                                                               | Applications In                              | Progress                                                    |
| School Name 🔺                                                 | Status                                       | Application Start Date Action                               |
| Jones School                                                  | Not Ready For Review                         | 08/07/2014 Continue                                         |
| Showing 1 to 1 of 1                                           |                                              | Previous                                                    |
| Start A New Application                                       | For a new a co                               | application, enter the verification de your school provided |
| Cade (required)                                               |                                              |                                                             |
|                                                               |                                              | Back                                                        |
| S Contact Us New York State Education Department              |                                              | Click Next                                                  |
| *Note: Fach page v                                            | will be shown for review                     | On each page                                                |

click *Next* or make revision then click *Next* 

| ureau of Proprietary School                                   | Supervision                            |                                      |                                   |                   |
|---------------------------------------------------------------|----------------------------------------|--------------------------------------|-----------------------------------|-------------------|
| ome Search BPSS Logout<br>(PUBLIC, Public Applications)       | 📞 Contact E                            | PSS Support                          |                                   |                   |
| QUESTIONS                                                     | EDUCATION                              | EXPERIENCE                           | SIGN                              | PAYMENT           |
|                                                               |                                        |                                      |                                   |                   |
| nswer each question by indicatin                              | g "Yes" or "No"                        |                                      | Answer all qu                     | lestions          |
| ou must respond to all questions. Please                      | provide an explanation if you a        | answered "Yes".                      | If your answer is "Ves            | " to any question |
|                                                               |                                        |                                      | n your answer is res              | an in her helew   |
| lave you ever resigned from a position rather tha Q Yes Q Ves | n face disciplinary charges?           |                                      |                                   |                   |
| ⇒ No                                                          |                                        |                                      | questio                           | n.                |
|                                                               |                                        |                                      | Upload any supporting             | documents at the  |
|                                                               |                                        |                                      | bottom of th                      | is page.          |
| I maximum or 500 characters is allowed                        |                                        |                                      |                                   |                   |
| Tave you ever been discharged from employmen<br>Ves           | t as a result of disciplinary action?  |                                      |                                   |                   |
| , NO                                                          |                                        |                                      |                                   |                   |
|                                                               |                                        |                                      |                                   |                   |
|                                                               |                                        |                                      |                                   |                   |
| maximum or 500 characters is allowed                          |                                        |                                      |                                   |                   |
| Have you ever been convicted of any crime (felon Ves Ves      | y or misdemeanor)? If yes, submi       | it official copies of court report i | icluding disposition of the case. |                   |
| ₽ No                                                          |                                        |                                      |                                   |                   |
|                                                               |                                        |                                      |                                   |                   |
|                                                               |                                        |                                      |                                   |                   |
| maximum of 500 characters is allowed                          |                                        |                                      |                                   |                   |
| e you currently under charges for any crime (fei<br>Yes       | bny or misdemeanor)?                   |                                      |                                   |                   |
| NO                                                            |                                        |                                      |                                   |                   |
|                                                               |                                        |                                      |                                   |                   |
| maximum of 500 characters is allowed                          |                                        |                                      |                                   |                   |
|                                                               | and an appendixed approximation depict |                                      |                                   |                   |
| ) Yes<br>) No                                                 | ed, suspended, annuled, or denie       |                                      |                                   |                   |
|                                                               |                                        |                                      |                                   |                   |
|                                                               |                                        |                                      |                                   |                   |
| maximum of 500 characters is allowed                          |                                        |                                      |                                   |                   |
| n vnu now or bave vnu ever held a licensed priva              | ate career school teacher nermit r     | r license?                           |                                   |                   |
| Yes<br>No                                                     |                                        |                                      |                                   |                   |
|                                                               |                                        |                                      |                                   |                   |
|                                                               |                                        |                                      |                                   |                   |
| maximum of 500 characters is allowed                          |                                        |                                      |                                   | ,                 |
| o vou now or have you ever held a private trade               | or registered private business sch     | nool teacher permit or license?      |                                   |                   |
| Yes                                                           |                                        |                                      |                                   |                   |
|                                                               |                                        |                                      |                                   |                   |
|                                                               |                                        |                                      |                                   |                   |
| maximum of 500 characters is allowed                          |                                        |                                      |                                   |                   |
|                                                               |                                        |                                      |                                   |                   |
|                                                               |                                        |                                      |                                   |                   |
|                                                               |                                        | Uploaded Files                       |                                   |                   |
| File Name                                                     | File Typ                               | e                                    | File Extension                    | Action            |
|                                                               | inosa Eila                             | No files have been upl               | aded                              |                   |
|                                                               | obse rile                              |                                      |                                   |                   |
| LOCATE THE                                                    | on computer                            |                                      |                                   |                   |
|                                                               |                                        |                                      |                                   |                   |

| (Upload any supporting documents)<br>Choose File (required)<br>Prease select a pol, txt, doc, docx, jpg, or png file to up | load.    |                |           |
|----------------------------------------------------------------------------------------------------|----------|----------------|-----------|
|                                                                                                    |          | Click Upload   | Upload    |
|                                                                                                    |          |                | Back Next |
| BPSS Contact Us New York State Education Department                                                                        | Click Ne | ext to proceed |           |

| r (PUBLIC, Public Applications)       | 📞 Contac                           | et BPSS Support                                    |                                        |                |
|---------------------------------------|------------------------------------|----------------------------------------------------|----------------------------------------|----------------|
| QUESTIONS                             | EDUCATION                          | EXPERIENCE                                         | sign                                   | PAYMENT        |
| Display 1e v records                  |                                    |                                                    |                                        |                |
|                                       |                                    | Educational Details                                |                                        |                |
| Institution                           | Degree                             | Major                                              | Country                                | Action         |
|                                       |                                    | No Educational Information                         |                                        |                |
| Showing 1 to 1 of 1                   |                                    |                                                    |                                        | Previous       |
|                                       |                                    |                                                    |                                        |                |
| Add Education Details Includi         | ng High School or Equival          | ency                                               | Enter all Edu                          | cation Details |
| Country (required)                    |                                    | State (required)                                   |                                        |                |
| UNITED STATES OF AMERICA              | •                                  | Select                                             | · •                                    |                |
| Degree (required)                     |                                    |                                                    |                                        |                |
| Select                                | •                                  |                                                    |                                        |                |
| Institution                           |                                    | If your Institution                                | is not in the drop down, enter it here |                |
| Select                                | •                                  |                                                    |                                        |                |
| Major                                 |                                    |                                                    |                                        |                |
| Select                                | •                                  |                                                    |                                        |                |
| Number of Credits                     |                                    | Degree Receive                                     | d Date                                 |                |
|                                       |                                    |                                                    |                                        |                |
| Attended From (required)              |                                    | Attended To (req                                   | uired)                                 |                |
|                                       |                                    |                                                    |                                        |                |
|                                       |                                    | Click Add after en                                 | tering each detail                     | Add            |
|                                       |                                    |                                                    |                                        |                |
|                                       |                                    | Unloaded Educational File                          |                                        |                |
| File Name                             | File T                             | ype                                                | File Extension                         | Action         |
|                                       | a contraction                      | No Files have been unloaded                        |                                        |                |
| a all documents that                  | at will verify                     | No hiso have been apleaded.                        |                                        |                |
| your Educatior                        | ן ו                                |                                                    |                                        |                |
|                                       |                                    |                                                    |                                        |                |
| Upload File                           |                                    |                                                    | Click Choose File                      | 2              |
|                                       |                                    |                                                    | cate file on comp                      | iter           |
| (Upload Diploma/Degree/University Tra | anscript or Photocopy of high scho | pol diploma/CED)                                   |                                        |                |
| Choose File (required)                | Ohaaaa                             | File No file chosen                                |                                        |                |
| onooso niio (requirea)                | Please sele                        | ct a pdf, txt, doc, docx, jpg, or png file to uplo | ad.                                    |                |
|                                       |                                    |                                                    |                                        |                |
|                                       |                                    |                                                    | Click L                                | Inload         |
|                                       |                                    |                                                    |                                        | pload          |

## Icon Key

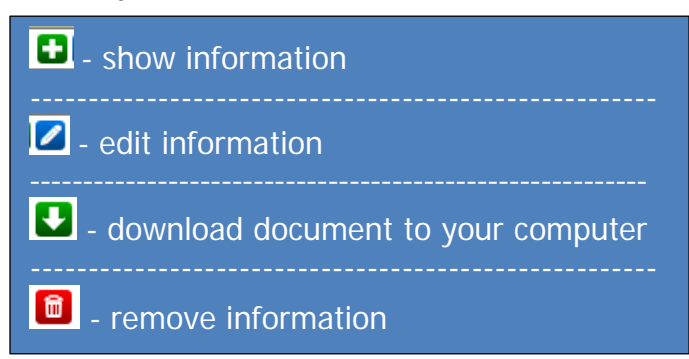

|                                                                                                    | 📞 Contact BPSS                                                                     | Sup                                                                                                  |                                                                                                    | , it will be shown.                  |
|----------------------------------------------------------------------------------------------------|------------------------------------------------------------------------------------|----------------------------------------------------------------------------------------------------|----------------------------------------------------------------------------------------------------|--------------------------------------|
| QUESTIONS                                                                                                    | EDUCATION                                                                          | EXPERIENCE                                                                                           | SIGH                                                                                                    | PAYMENT                              |
|                                                                                                    |                                                                                    |                                                                                                    |                                                                                                    |                                      |
| Display 10 <b>v</b> records                                                                                                    |                                                                                    | -                                                                                                    |                                                                                                    |                                      |
|                                                                                                    |                                                                                    | Educational Detai                                                                                    | ls                                                                                                    |                                      |
| Institution                                                                                                    | Degree                                                                             | Major                                                                                                | Country                                                                                                    | Action                               |
| Albany High SChool                                                                                                    | High School Diploma Or Ged                                                         | None                                                                                                 | UNITED STATES OF AMERICA                                                                                                    | + 🖉 💼                                |
| SUNY ALBANY                                                                                                    | Associate Level                                                                    | Business                                                                                             | UNITED STATES OF AMERICA                                                                                                    | + 🖊 💼                                |
| howing 1 to 2 of 2                                                                                                    |                                                                                    |                                                                                                    |                                                                                                    | Previous Ne                          |
| UNITED STATES OF AMERICA<br>egree (required)<br>Select<br>stitution<br>select<br>ajor<br>select<br>umber of Credits<br>ttended From (required)                               | T                                                                                  | State (required)                                                                                     | red)<br>ct  v itution is not in the drop down, enter it here itution is not in the drop down, enter it here itution is not in the drop down, enter itution is not in the drop down, enter itution is not in th |                                      |
|                                                                                                    |                                                                                    |                                                                                                    |                                                                                                    | Add Clear                            |
| File Name                                                                                                    | File Type                                                                          | Uploaded Educationa                                                                                  | Files<br>File Extension                                                                                                    | Add Clear<br>Action                  |
| File Name<br>Diploma                                                                                                    | File Type<br>Education Trans                                                       | Uploaded Educationa<br>script                                                                        | Files<br>File Extension<br>DOCX                                                                                                    | Add Clear<br>Action<br>Image: Action |
| File Name<br>Diploma<br>Upload File<br>Upload Diploma/Degree/University                                                                                                    | File Type<br>Education Trans                                                       | Uploaded Educationa<br>script                                                                        | Files<br>File Extension<br>DOCX                                                                                                    | Add Clear<br>Action<br>Image: Action |
| File Name<br>Diploma<br>Upload File<br>U pload D iplom a Degree/U niversity<br>Choose File (required)<br>File U ploaded Successfully                                         | Transcript or Photocopy of high school diple<br>Choose File<br>Please select a pdf | Uploaded Educationa<br>script<br>omalGED)<br>No file chosen<br>f, txt, doc, docc, jpg, or png file t | Files<br>File Extension<br>DOCX                                                                                                    | Add Clear                            |
| File Name<br>Diploma<br>Upload File<br>(Upload Diplom a/Degree/University<br>Choose File (required)<br>File Uploaded Successfully                                            | Transcriptor Pholocopy of high school dipli<br>Choose File<br>Please select a pdf  | Uploaded Educationa<br>seript<br>oma/GED)<br>No file chosen                                          | File Extension DOCX oupload.                                                                                                    | Add Clear                            |
| File Name<br>Diploma<br>Upload File<br>Upload Diplom a/Degree/University<br>Choose File (required)<br>File Uploaded Successfully<br>Out will receive a more file has been u  | Transcriptor Photocopy of high school diple<br>Choose File<br>Please select a pdf  | Uploaded Educationa<br>script<br>oma/GED)<br>No file chosen                                          | I File Extension DOCX                                                                                                    | Add Clear<br>Action                  |
| File Name<br>Diploma<br>Upload File<br>Upload Diplom a/Degree/University<br>2hoose File (required)<br>File Uploaded Successfully<br>ou will receive a mathem file has been u | Transcriptor Photocopy of high school diple<br>Choose File<br>Please select a pdf  | Uploaded Educationa<br>script<br>oma/GED)<br>No file chosen<br>i, txt, doc, docx, jpg, or png file t | Files<br>File Extension<br>DOCX                                                                                                    | Add Clear                            |

| Ureau of Proprietary Sc<br>Home Search BPSS Logout | hool Supervision                   |                                                              | Enter details experience                       | of 5 years' <u>verifi</u><br>unless you have |
|----------------------------------------------------|------------------------------------|--------------------------------------------------------------|------------------------------------------------|----------------------------------------------|
| (PUBLIC, Public Applications)                      |                                    | Contact BPSS Support                                         | baccalaureate                                  | degree in one c                              |
| QUESTIONS                                          | EDUCATION                          | EXPERIENCE                                                   | maj                                            | or's listed                                  |
| Experience and Additional II                       | nformation                         |                                                              |                                                |                                              |
| An annonziata baccalauraata dagra                  | o in husiness administration, adu  | usational administration, or public administratio            | n may be substituted for the five vears of eve | rianca. If you do not have one w             |
| must provide a total of five years of v            | erifiable experience in teaching,  | administration or supervision, and/or appropria              | te verifiable employment in one or more of th  | e courses taught at the school.              |
|                                                    |                                    |                                                              |                                                |                                              |
|                                                    |                                    |                                                              |                                                |                                              |
| Display 10 V records                               |                                    | D-t-ll-                                                      |                                                |                                              |
| Туре                                               |                                    | Name                                                         | Title                                          | Action                                       |
|                                                    |                                    | No Experience has been added                                 | · · · · · · · · · · · · · · · · · · ·          |                                              |
| Showing 1 to 1 of 1                                |                                    |                                                              |                                                | Previous Next                                |
|                                                    |                                    |                                                              |                                                |                                              |
| ocumentation                                       |                                    |                                                              | Enter Experience                               | Details                                      |
|                                                    |                                    | Description of form                                          | (required)                                     |                                              |
| Select                                             | ¥                                  |                                                              | (cquico)                                       |                                              |
| le                                                 |                                    |                                                              |                                                |                                              |
| art Data service a                                 |                                    | End Data                                                     |                                                |                                              |
| ai ( Date (required)                               |                                    | End Dale                                                     |                                                |                                              |
| m/dd/yyyy)                                         |                                    | (mm/dd/yyyy)                                                 |                                                |                                              |
| escription of Duties (if applicable)               |                                    |                                                              |                                                |                                              |
| ddress                                             |                                    |                                                              |                                                |                                              |
|                                                    |                                    |                                                              |                                                |                                              |
| reet Address 2                                     |                                    |                                                              |                                                |                                              |
| ty                                                 | State                              |                                                              |                                                |                                              |
|                                                    | Select                             | T                                                            |                                                |                                              |
| p                                                  |                                    |                                                              |                                                | 1                                            |
|                                                    |                                    | Click Add after en                                           | tering information                             |                                              |
|                                                    |                                    |                                                              |                                                | Add Canber                                   |
|                                                    |                                    |                                                              |                                                |                                              |
|                                                    |                                    | Uploaded Experience Information                              | n                                              |                                              |
| oad all document                                   | s to                               | File Type                                                    | File Extension                                 | Action                                       |
| rify your Experier                                 | nce                                | No files have been uploaded.                                 |                                                |                                              |
|                                                    |                                    |                                                              |                                                | 1                                            |
| Upload File                                        |                                    |                                                              | Click <i>Choose File</i>                       |                                              |
|                                                    |                                    | Loca                                                         | ate file on computer                           |                                              |
| Attach original letters from employers             | s listed above verifying experienc |                                                              |                                                |                                              |
| Choose File (required)                             |                                    | noose File Io file chosen                                    |                                                |                                              |
|                                                    | Piea                               | se serect a por, txt, ooc, oocx, jpg, or png file to upload. |                                                |                                              |
|                                                    |                                    |                                                              |                                                | Upload                                       |
|                                                    |                                    |                                                              | Click Upload                                   |                                              |
|                                                    |                                    |                                                              | Click Upload                                   |                                              |

| ureau of Proprietary                                                   | School Supervision                                                                                      |                                                                                              |                                                                                 |                                                                  |
|------------------------------------------------------------------------|----------------------------------------------------------------------------------------------------|----------------------------------------------------------------------------------------------|---------------------------------------------------------------------------------|------------------------------------------------------------------|
| Home Search BPSS Logout                                                | is) 📞 Contact BPSS S                                                                                    | upport                                                                                       |                                                                                 |                                                                  |
| QUESTIONS                                                              | EDUCATION                                                                                               | EXPERIENCE                                                                                   | \$IGN                                                                           | PAYMENT                                                          |
| Experience and Additiona                                               | al Information                                                                                          |                                                                                              |                                                                                 |                                                                  |
|                                                                        |                                                                                                    |                                                                                              |                                                                                 |                                                                  |
| An appropriate baccalaureate de<br>you must provide a total of five ye | egree in business administration, educational adm<br>ears of verifiable experience in teaching, adminis | ministration, or public administration may b<br>tration or supervision, and/or appropriate v | e substituted for the five years of exp<br>rerifiable employment in one or more | erience. If you do not have one,<br>of the courses taught at the |
| school.                                                                |                                                                                                    | As each Experience of                                                                        | detail is added, it w                                                           | vill be shown.                                                   |
|                                                                        |                                                                                                    |                                                                                              |                                                                                 |                                                                  |
| Display 10 V records                                                   |                                                                                                    |                                                                                              |                                                                                 |                                                                  |
|                                                                        |                                                                                                    | Details                                                                                      |                                                                                 |                                                                  |
|                                                                        | Type                                                                                                    | Name<br>Administration                                                                       | Title                                                                           | Action                                                           |
| Showing 1 to 1 of 1                                                    | anninga arresolger risery                                                                               | Administration                                                                               |                                                                                 | Previous Next                                                    |
|                                                                        |                                                                                                    |                                                                                              |                                                                                 |                                                                  |
|                                                                        |                                                                                                    |                                                                                              |                                                                                 |                                                                  |
| ocumentation                                                           |                                                                                                    |                                                                                              |                                                                                 |                                                                  |
| DE (required)                                                          |                                                                                                    | Description of form (required)                                                               |                                                                                 |                                                                  |
| e                                                                      |                                                                                                    |                                                                                              |                                                                                 |                                                                  |
|                                                                        |                                                                                                    |                                                                                              |                                                                                 |                                                                  |
| rt Date (required)                                                     |                                                                                                    |                                                                                              |                                                                                 |                                                                  |
| m/dd/yyyy)<br>scription of Duties (if applicable)                      |                                                                                                    | (mm/dd/yyyy)                                                                                 |                                                                                 |                                                                  |
|                                                                        |                                                                                                    |                                                                                              |                                                                                 |                                                                  |
|                                                                        |                                                                                                    |                                                                                              |                                                                                 |                                                                  |
| ddress                                                                 |                                                                                                    |                                                                                              |                                                                                 |                                                                  |
| eet Address                                                            |                                                                                                    |                                                                                              |                                                                                 |                                                                  |
| eet Address 2                                                          |                                                                                                    |                                                                                              |                                                                                 |                                                                  |
|                                                                        |                                                                                                    |                                                                                              |                                                                                 |                                                                  |
| γ                                                                      | State                                                                                                   | T                                                                                            |                                                                                 |                                                                  |
| 1                                                                      |                                                                                                    |                                                                                              |                                                                                 |                                                                  |
|                                                                        |                                                                                                    |                                                                                              |                                                                                 | Add                                                              |
|                                                                        |                                                                                                    |                                                                                              |                                                                                 | Add Cancel                                                       |
|                                                                        |                                                                                                    |                                                                                              |                                                                                 |                                                                  |
|                                                                        | Up                                                                                                    | loaded Experience Information                                                                |                                                                                 |                                                                  |
| Experience                                                             | File Type<br>Experience Trans                                                                           | cript                                                                                        | DOCX                                                                            | Action                                                           |
|                                                                        |                                                                                                    |                                                                                              |                                                                                 |                                                                  |
|                                                                        |                                                                                                    |                                                                                              |                                                                                 |                                                                  |
| oad File                                                               |                                                                                                    |                                                                                              |                                                                                 |                                                                  |
| h original letters from employe                                        | rs listed above verifying experience                                                                    |                                                                                              |                                                                                 |                                                                  |
| se File (required)                                                     | Choose File N                                                                                           | o file chosen                                                                                |                                                                                 |                                                                  |
| Intended Successfully                                                  | Please select a pdf, t                                                                                  | xt, doc, docx, jpg, or png file to upload.                                                   |                                                                                 |                                                                  |
| o pidadeo Successfully                                                 |                                                                                                    |                                                                                              |                                                                                 |                                                                  |
|                                                                        | You will receive a m                                                                                    | essage                                                                                       |                                                                                 | Uploa                                                            |
|                                                                        | when hie has been up                                                                                    |                                                                                              |                                                                                 |                                                                  |
|                                                                        |                                                                                                    |                                                                                              | Click Mouths                                                                    | Back                                                             |
| Contact   k New York State Educatio                                    | n Department                                                                                            |                                                                                              | Click <i>Next</i> to pro                                                        | liceed                                                           |

| Bureau of Proprietary                | School Supervision                                                               |                                                 |                                            |                                  |
|--------------------------------------|----------------------------------------------------------------------------------|-------------------------------------------------|--------------------------------------------|----------------------------------|
| (School Director)                    | 📞 Contact E                                                                      | PSS Support                                     |                                            | Jones School                     |
| QUEST                                | Read Attestation                                                                 | EXPERIENCE                                      | SIGN                                       | PAYMENT                          |
| Attestation Click                    | checkbox to agree                                                                |                                                 |                                            |                                  |
| I,                                   | best of my knowledge, that as the applicant, h<br>the license area(s) requested. | erein is able to meet the educational qualifica | ations and/or practical experience require | ed for licensure as set forth in |
| agree to the above terms             |                                                                                  |                                                 |                                            |                                  |
| Back                                 |                                                                                  |                                                 | Click Su                                   | bmit Submit                      |
| BPSS Contact Us New York State Educa | ation Department                                                                 |                                                 |                                            |                                  |

| Bureau of Pro                    | orietary Scho                 | ol Supervisio                    | n                         |                   |             |                                                           |  |
|----------------------------------|-------------------------------|----------------------------------|---------------------------|-------------------|-------------|-----------------------------------------------------------|--|
| Home Search BPSS<br>r (PUBLIC, P | Logout<br>ublic Applications) | 📞 Co                             | ntact BPSS Support        |                   | <u>Note</u> | : if the school is making your                            |  |
| SCHOOL TYPE                      | INFORMATION                   | OWNERSHIP                        | DOCUMENT INFO             | UPLOAD            | рау         | ment, please tell the director your application is ready. |  |
| Important                        |                               |                                  |                           |                   |             |                                                           |  |
| Your Application is n            | ot filed until payment        | is received.                     |                           |                   |             |                                                           |  |
| To continue to pay fo            | your application, se          | lect the Next butto              | n below.                  |                   |             |                                                           |  |
| For those who are no             | t ready to file now, yo       | our application has be           | en saved and you may i    | eturn to the BPSS | Home page.  |                                                           |  |
|                                  |                               |                                  |                           |                   |             | Back Nov                                                  |  |
| BPSS ContactUs New)              | ork State F                   |                                  |                           | -                 |             | Dack                                                      |  |
|                                  | Not r                         | eady to mak<br>Click <i>BPSS</i> | e Payment?<br><i>Home</i> |                   |             | Ready to make Payment?<br>Click <i>Next</i>               |  |

| Bureau of Proprietary School SL                                                                                                    | pervision                                                                                            |                                                                |                                                                  |                                                                       |
|----------------------------------------------------------------------------------------------------|----------------------------------------------------------------------------------------------------|----------------------------------------------------------------|------------------------------------------------------------------|-----------------------------------------------------------------------|
| PUBLIC, Public Applications)                                                                                                    | 📞 Contact BPSS Support                                                                               | t.                                                             |                                                                  |                                                                       |
| Payment Type<br>BPSS excepts payments by Credit card, check o<br>For those choosing to pay by check or money or<br>Paying by check or money order can delay the p | r money order.<br>der, please be aware that your applicat<br>rocessing of your application by two to | ion is not complete until payment is received.<br>three weeks. | <u>NOTE:</u> If pay<br>money order,<br>check or US<br>order will | ying by check or<br>only a Cashier's<br>S Postal money<br>be accepted |
| Please select a payment type.<br>Pay by Credit Card<br>Pay by Check / Money Order                                                                                 | elect payment type                                                                                   |                                                                |                                                                  |                                                                       |
| Show 10 V entries                                                                                                    |                                                                                                    | Application Cart                                               | Search:                                                          |                                                                       |
| Application Ty                                                                                                    | pe 🛦                                                                                                 | Name                                                           |                                                                  | Fee                                                                   |
| Director Applic                                                                                                    | ation                                                                                                |                                                                |                                                                  | \$50.00                                                               |

| BPSS Contact Us New York State Education Department |
|-----------------------------------------------------|
|-----------------------------------------------------|

Showing 1 to 1 of 1

| Home Search BPSS Log                                                                                  | ietary School Su                                                                                                    | upervision                                                                                                  |                                                   |                          | Cre                           | dit Card P | Payment       |
|----------------------------------------------------------------------------------------------------|----------------------------------------------------------------------------------------------------|----------------------------------------------------------------------------------------------------|---------------------------------------------------|--------------------------|-------------------------------|------------|---------------|
| (School Direc                                                                                         | or)                                                                                                    | 📞 Cont                                                                                                    | act BPSS Support                                  |                          |                               |            | In Jones Scho |
| SCHOOL TYPE                                                                                           | INFORMATION                                                                                                    | OV/NER\$HIP                                                                                                 | DOCUMENT INFO                                     | UPLOAD                   | QUESTIONS                     | SIGN       | PAYMENT       |
| QUESTIONS                                                                                             |                                                                                                    | EDUCATION                                                                                                   | EXPERI                                            | ENCE                     | SIGN                          |            | PAYMENT       |
| Your application is not<br>To make payment and<br>For those who are not i<br>If you are having troubl | filed until payment is rece<br>file your application now,<br>eady to file now, the part<br>e make sure JavaScript i | eived.<br>, select the <u>Process Payment</u><br>icle application has bee<br>s enabled. Find help <u>he</u> | button below.<br>n saved for your connivant<br>re | ce, you may return at an | y time to complete the applic | ation.     |               |

| Show 10 • entries                                       |                   | Search:                    |                    |  |  |  |
|---------------------------------------------------------|-------------------|----------------------------|--------------------|--|--|--|
| Application Cart                                        |                   |                            |                    |  |  |  |
| Application Type 🔺                                      |                   | Description                | Fee                |  |  |  |
| Director Application                                    | Jones Schoo       | ol - Sue . McCumber        | \$50.00            |  |  |  |
| Showing 1 to 1 of 1                                     |                   |                            | Previous Next      |  |  |  |
| Payment Information<br>First Name<br>Credit Card Number | dit Card<br>ation | Last Name<br>Security Code |                    |  |  |  |
| Expiration (mmyy)<br>Total amount to be paid: \$050.00  |                   | Click Process My Payment   |                    |  |  |  |
|                                                         |                   | Back                       | Process My Payment |  |  |  |

Previous Next

Nex

Back

Click Next

| reau of Proprietary Sci<br>me Search BPSS Logout                                            | hool Supervision                                                             |                                        | Cashier's check/Money o                                      | rder Payment |
|---------------------------------------------------------------------------------------------|------------------------------------------------------------------------------|----------------------------------------|--------------------------------------------------------------|--------------|
| PUBLIC, Public Applications)                                                                |                                                                              |                                        |                                                              |              |
| QUESTIONS                                                                                   | EDUCATION                                                                    | EXPERIENCE                             | \$iGN                                                        | PAYMENT      |
| structions                                                                                  |                                                                              |                                        |                                                              |              |
| ou choose to mail your payment,                                                             | you will need access to a printer so                                         | that you can print out the mail-in pay | ment coupon.                                                 |              |
| ur application will not be complete                                                         | d or evaluated until we receive your pa                                      | ayment.                                |                                                              |              |
| ase mail the printed form with you                                                          | cashier's check or U.S. Postal money                                         | order o the following address:         |                                                              |              |
| e State Education Department<br>reau of Fiscal Management<br>). Box 7346<br>bany, NY 12224  |                                                                              |                                        | <u>)TE:</u> Cashier's check or US<br>Postal money order only |              |
| ase note                                                                                    |                                                                              |                                        |                                                              |              |
| <ul> <li>Your application number and na</li> <li>Payment must be in United State</li> </ul> | ame should be included on the cashier<br>es funds from a United States bank. | 's check or U.S. Postal money order.   |                                                              |              |
|                                                                                             |                                                                              | Applications                           |                                                              |              |
| Application #                                                                               | Application Type                                                             | Description                            | Application Date                                             | Amount Due   |
| 91                                                                                          | DIRAPP                                                                       | Director Application                   | 08/07/2014                                                   | \$50.00      |
|                                                                                             |                                                                              |                                        |                                                              | Pr           |
| ack                                                                                         |                                                                              |                                        | Click <i>Print</i>                                           | ]            |
| Contact Us New York State Education E                                                       | Department                                                                   |                                        | A new window will open                                       |              |

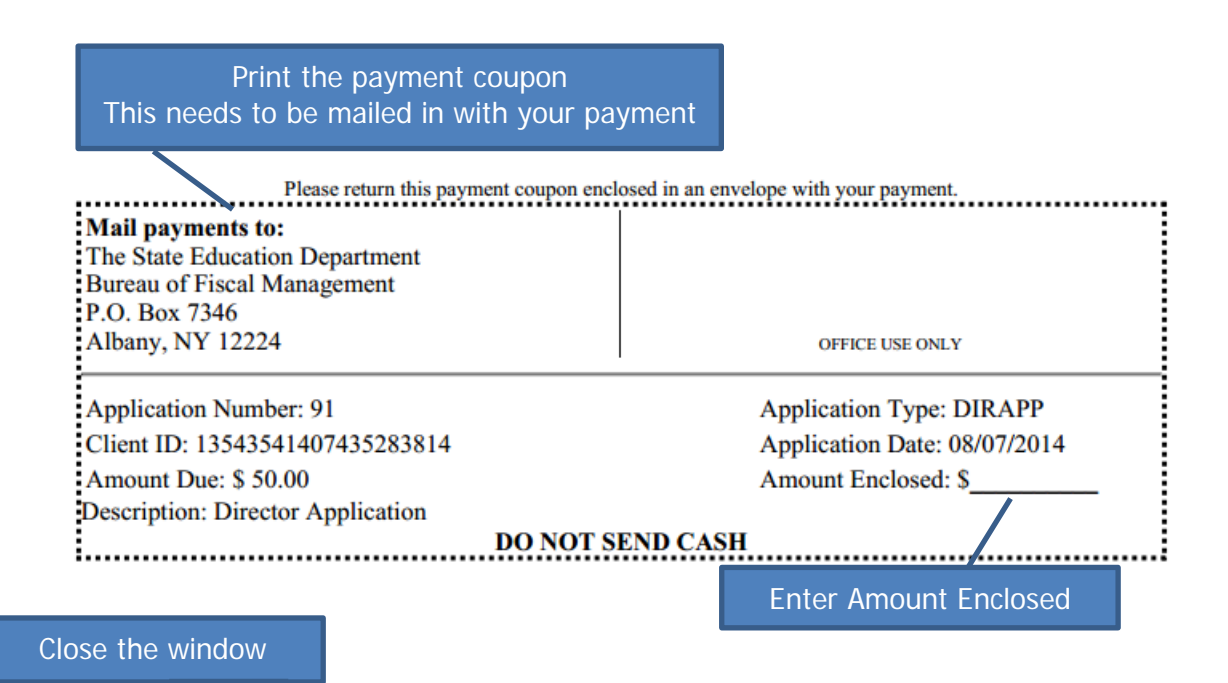

|                                                                                               | 📞 Contac                                                                  | t BPSS Support                                |                      |            |
|-----------------------------------------------------------------------------------------------|---------------------------------------------------------------------------|-----------------------------------------------|----------------------|------------|
| QUESTIONS                                                                                     | EDUCATION                                                                 | EXPERIENCE                                    | SIGN                 | PAYMENT    |
| structions                                                                                    |                                                                           |                                               |                      |            |
| ou choose to mail your payment, y                                                             | you will need access to a printer so                                      | that you can print out the mail-in payment co | oupon.               |            |
| ur application will not be completed                                                          | or evaluated until we receive your p                                      | ayment.                                       |                      |            |
| ase mail the printed form with your o                                                         | cashier's check or U.S. Postal money                                      | vorder to the following a                     | ant & naumont coupor | a to       |
| e State Education Department<br>reau of Fiscal Management<br>D. Box 7346<br>pany, NY 12224    |                                                                           |                                               | this address         |            |
| ase note                                                                                      |                                                                           |                                               |                      |            |
| <ul> <li>Your application number and nar</li> <li>Payment must be in United States</li> </ul> | ne should be included on the cashie<br>s funds from a United States bank. | r's check or U.S. Postal money order.         |                      |            |
|                                                                                               |                                                                           | Applications                                  |                      |            |
|                                                                                               | Application Type                                                          | Description                                   | Application Date     | Amount Due |
| Application #                                                                                 |                                                                           | Director Application                          | 08/07/2014           | \$50.00    |
| Application #<br>91                                                                           | DIRAPP                                                                    |                                               |                      |            |
| Application #<br>91                                                                           | DIRAPP                                                                    |                                               |                      |            |

| Bureau of Proprietary School S | upervision                  |              |              |
|--------------------------------|-----------------------------|--------------|--------------|
| (School Director)              | Contact BPSS Support        |              | Jones School |
| BPSS Home                      |                             | Click Locout |              |
|                                | Applications                | Or           |              |
| Schools Contraction            | Director Application Status | Close window |              |
| Director                       | Payments                    |              |              |
|                                | Pay For Applications        |              |              |
| Agent                          | Update Personal Information |              |              |
| 1 eacher                       |                             |              |              |
| BPSS                           |                             |              |              |